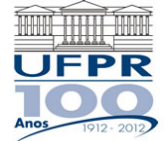

## INSTRUÇÕES AOS DEPARTAMENTOS PARA O ENCAMINHAMENTO DE PROCESSO VIA SISTEMA ELETRÔNICO DE INFORMAÇÕES (SEI)

Primeiramente, salve em seu computador, no formato "**.pdf**", os formulários **PID01** – Relatório de Seleção, **PID02** – Termo de Adesão e **PID03** – Ficha de Cadastro já preenchidos. No caso do formulário PID02, o mesmo deverá ser digitalizado <u>com a assinatura do aluno</u>.

1) Acesse o site e efetue o login do usuário: http://www.ufpr.br/sei/

2) Iniciar processo.

 Escolha o tipo de processo: "Graduação/Ensino Técnico: Programa de Iniciação à Docência".

4) Protocolo: automático.

5) Especificação: PID.

6) Interessados: nome de todos os alunos aprovados como monitores no departamento.

7) Salvar.

8) Na barra de ferramentas, selecione "Incluir Documento".

9) Escolha o tipo de documento: externo.

10) Tipo de documento: formulário.

**11)** Número/Nome na Árvore: para anexar o PID01, descreva "Relatório de Seleção". Para anexar os formulários PID02 e PID03, informe o nome do aluno.

Os formulários PID02 e PID03 poderão ser anexados separadamente ou em um único arquivo por aluno.

**12)** Escolher arquivo: selecione o arquivo em seu computador.

**13)** Confirmar dados.

Para cada arquivo a ser anexado no processo, repita os procedimentos 8 a 13.

**14)** Após efetuar a inserção de todos os documentos, clique em "Enviar Processo" na barra de ferramentas.

15) Unidade: PROGRAD/COPEG/UAF – Unidade de Atividades Formativas da COPEG.

**16)** Caso queira acompanhar o andamento do processo, selecione "Manter processo aberto na unidade atual".

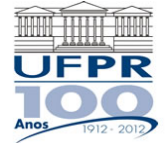

## UNIVERSIDADE FEDERAL DO PARANÁ PRÓ-REITORIA DE GRADUAÇÃO E EDUCAÇÃO PROFISSIONAL UNIDADE DE ATIVIDADES FORMATIVAS

**17)** <u>NÃO</u> ESTABELECER "RETORNO PROGRAMADO", visto que o processo deverá permanecer na Unidade de Atividades Formativas.

**18)** Enviar.

## OBSERVAÇÕES:

- Respeite o prazo de envio da documentação, conforme estabelecido no CALENDÁRIO PID. Não serão aceitos documentos fora do prazo.

- Diante da implantação do Sistema Eletrônico de Informações (SEI), não são mais aceitos documentos físicos. O descumprimento implicará na devolução ao Departamento de origem para o encaminhamento correto via processo eletrônico.

- Sendo constatada qualquer irregularidade ou impedimento no cadastro do aluno, a PROGRAD emitirá um despacho no processo comunicando o problema.

- Conforme data estabelecida no Calendário PID, será divulgada no site do programa uma lista contendo a confirmação dos alunos cadastrados. O aluno que não encontrar o seu nome na lista poderá recorrer até o término do prazo concedido no Calendário PID.

A lista divulgada tem por objetivo apenas a confirmação do cadastro e a transparência dos dados do programa. Os alunos selecionados como monitores já devem iniciar suas atividades logo após a entrega da documentação ao Departamento. Havendo algum problema ou impedimento no cadastro, a PROGRAD comunicará no processo o indeferimento da inscrição.

- Conforme critério estabelecido pelo Comitê Geral de Monitoria, CADA DOCENTE DEVE INDICAR SOMENTE UM ALUNO PARA O RECEBIMENTO DE BOLSA. Havendo mais de um plano de monitoria aprovado ou mais de um aluno selecionado, o professor/Departamento deverá informar qual discente será indicado como bolsista. Os demais serão cadastrados como monitores voluntários.